| TML/MSH Microbiology Department<br>Policy & Procedure Manual | Policy #MI\VIT\12\01\v01       | Page 1 of 1 |
|--------------------------------------------------------------|--------------------------------|-------------|
| Section: Vitek Manual                                        | Subject Title:                 |             |
| Issued by: LABORATORY MANAGER                                | Original Date: October 4, 1995 |             |
| Approved by: Laboratory Director                             | Revision Date: May 30, 2001    |             |

## ADD ORGANISM" (KEYID) FOR UNIDENTIFIED ORGANISMS FOR SUSCEPTIBILITY RESULTS

Cards must have been read by the Vitek Reader before they can be KEYIDed. From Main Menu:

- 1. click on "VITEK"
- 2. click on "SYSTEM"
- 3. click on "ADD ORGANISM"
- 4. click on desired card(s) to KEYID or click on "Select All" to select all cards displayed on screen.
- 5. click on "VIEW"
- 6. click on "**ORGANISM**" box
- 7. fill in ID code (in lower case) or click "?" for list to select from.
- 8. click on " $\checkmark$ " to go to next card.
- 9. click "FILE"
- 10. click "QUIT"
- 11. click "YES"